## 個案分析-乙大學的 PayPal 釣魚網站 事件分析報告

TACERT 臺灣學術網路危機處理中心團隊製

2014/11

- I. 事件簡介
  - A. 今年九月該學校被開立一張資安事件單,內容是國外檢舉臺灣學術網路

| 原發<br>布編<br>號 | ABUSE-DEF                                                                                                    | 原發布時間 | 2014-09  |  |  |
|---------------|----------------------------------------------------------------------------------------------------|-------|----------|--|--|
| 事件<br>類型      | 釣魚網頁                                                                                                    | 原發現時間 | 2014-09- |  |  |
| 事件<br>主旨      | 教育部資安事件通告一貴單位遭檢舉綱站有詐騙[Phishing]網頁[203 .128]                                                                                                    |       |          |  |  |
| 事件<br>描述      | 1.貴單位遭檢舉網站有詐騙(Phishng)網頁(檢舉信件如附件)如下:<br>4.數 3.因詐騙(Phishng)網頁嚴重性極大,請貴單位依照標準作業程序於規範時限內至「教育學術機構通報平台」進行回報( <u>https://info.cert.tanet.edu.tw</u> )。4.解決問題後請以電子郵件教育部電算<br>中心 <u>abuse@mce.edu.tw)處理情況,請續具IP</u> 及工單編號,本中心經測試通過後,立即為您解除限制。                                                           |       |          |  |  |
| 手法<br>研判      | 去                                                                                                    |       |          |  |  |
| 建議<br>措施      | <ul> <li>一般來說,綱頁被置換時,入侵者通常會留下其他的後門,或者會修改您系統其他的設定檔,這成其他的損害,即使是專家也不一定可以清除乾淨。所以我們建議您:(1)備份這台主機上的</li> <li>資料檔案。(2)將系統OS及全部的東西全部清乾淨重新安裝。(3)更新所有的OS及service的patch。(4)關閉系統不必要的service及port。(5)放回備份的資料檔案。恢復服務。當然可以再安裝簡</li> <li>易式的firewall會更好。最後記得定期檢查system log。這樣安全性可以提高許多。也避免被當成攻擊的跳板。</li> </ul> |       |          |  |  |
|               | 此事件需要進行通報,請貴單位資安聯絡人登入會安通報應變平台進行通報應變作業                                                                                                    |       |          |  |  |
|               | 如果您對此通告的內容有疑問或有關於此事件的建議,歡迎與我們連絡。                                                                                                    |       |          |  |  |

B. 本單位收到來自國外的檢舉信件,內容註明該主機 IP 〔203. X. X. 128〕

和惡意釣魚網址 http://203. X. X. 128/chiayi/afar/per.php。

|                             | 2014/9/                                                                                                    |
|-----------------------------|----------------------------------------------------------------------------------------------------|
|                             | IID SIRT <alert@internetidentity.com></alert@internetidentity.com>                                                                                                    |
|                             | Phishing Redirector File on 203. 128 - Please Investigate                                                                                                    |
| 收件者                         | deal to a log log low fit and the part of the statistic deal the show                                                                                                    |
| Теа                         | m,                                                                                                    |
| We<br>aga<br>kno            | are contacting you on behalf of our client Paypal regarding a file on your network, which is being used in a phishing attack<br>inst their customers and brand. When viewed, this file, known as a "redirector," will send the victim to a different location,<br>own as the "landing page." In this case, the landing page is a phishing site:                                                              |
| <u>htt</u>                  | p://203. 128/chiayi/afar/per.php                                                                                                    |
| IP A                        | Address: 203. 128                                                                                                    |
| Tho<br>still<br>to p<br>ent | ough the landing page may have been removed by the time you receive this notice, if you watch the URL in your browser and i<br>redirects from the original URL to another, it is still active. As long as this file is active on the network, it can be reconfigured<br>point to any other page that the hacker desires. For this reason, we suggest deleting the redirector file from the network<br>irely. |

C. 本單位與該校負責資安老師聯絡,知道此台主機系統為 Windows XP,主

要用途是 Web Service。

內有一台主機偽造 PayPal 的登入網頁進行釣魚攻擊行為。

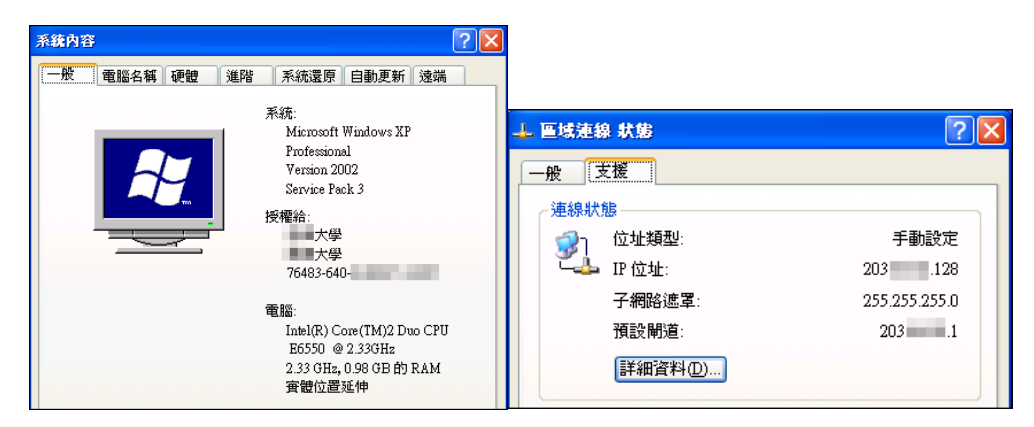

- D. 本單位透過 Windows 的遠端桌面協助排除惡意程式並進行數位鑑識。
- II. 事件檢測
  - A. 因為該主機有啟用 Web service,檢查得知是使用 Apache 程式,而且是 安裝了 Appserve 的套裝軟體,為 2.4.4a 版本。
  - B. 此 Appserve 內有提供 phpmyadmin 的資料庫管理軟體,剛好此版本為有漏洞的版本,駭客可以透過 / phpmyadmin/scripts/setup.php 漏洞植入後門程式。
    - 1. 原本的 setup. php 已經被駭客改過,當我們嘗試輸入該漏洞位址時,

會轉跳至 /phpmyadmin/error.php 的頁面。

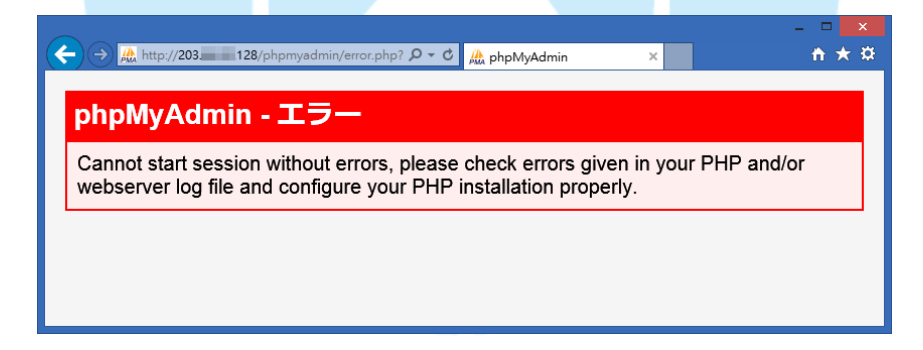

C. 檢查 Apache 的 access. log 得知,漏洞 setup. php 被許多 IP 存取過,成 功寫入的紀錄高達 1435 次,而最後一次是被來自中國北京的 IP 221. 208. 57. 228 所存取,是透過 HTTP POST 方式寫入。

221.208.57.228 - - [12/Aug/2014:11:11:46 +0800] "POST /phpmyadmin/scripts/setup.php HTTP/1.1" 200 : 221.208.57.228 - - [12/Aug/2014:11:11:46 +0800] "POST /phpMyAdmin/scripts/setup.php HTTP/1.1" 200

D. 開啟釣魚頁面 /chiayi/afar/per.php 後會轉跳至外部的偽造網站,是

位於網站 <u>http://www.ynkexins.com/tmp/</u>... 的頁面,並且顯示填入信

用卡的數字欄位。

1. 檢視 per.php 的程式碼,能夠取得使用者的 IP 位址、登入的帳號密

碼,並且將這些資訊存入同樣資料夾的 hai5.txt 中,最後有轉跳網 址至 Paypal 的釣魚頁面

"http://www.ynkexins.com/tmp/enacc/location/us/jmaster/jtrei/inxtus.ht ml?emoreus=1988998s0198239712y19827310293811230123917239861 285s67125398172379187y1092388912732891123132e01928301273198 1623713211" 。

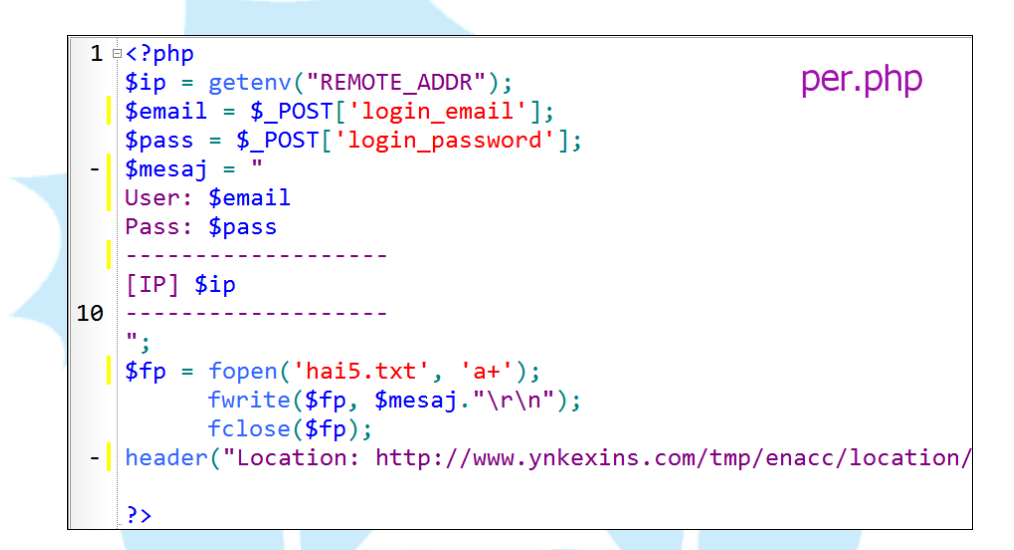

2. 檢視檔案 /chiayi/afar/rela.php 可以看到信用卡號的欄位資料將

會傳送出去,並且寫入記錄檔 hai5.txt 中。

| 1  | php</th <th></th> <th></th>                |                                   |          |  |  |  |  |
|----|--------------------------------------------|-----------------------------------|----------|--|--|--|--|
|    | <b>\$ip</b> =                              | <pre>getenv("REMOTE_ADDR");</pre> | rela.php |  |  |  |  |
|    | \$ccn1                                     | <pre>= \$_POST['ccn1'];</pre>     |          |  |  |  |  |
|    | \$ccn2                                     | <pre>= \$_POST['ccn2'];</pre>     |          |  |  |  |  |
| -  | \$ccn3                                     | <pre>= \$_POST['ccn3'];</pre>     |          |  |  |  |  |
|    | \$em =                                     | <pre>\$_POST['expm'];</pre>       |          |  |  |  |  |
|    | \$ey =                                     | <pre>\$_POST['expy'];</pre>       |          |  |  |  |  |
|    | \$pass                                     | = <b>\$_</b> POST['pass1'];       |          |  |  |  |  |
|    | \$mesaj = "                                |                                   |          |  |  |  |  |
| 10 | Numb:                                      | 5581 \$ccn1 \$ccn2 \$ccn3         |          |  |  |  |  |
| _  | Data:                                      | \$em \$ey                         |          |  |  |  |  |
|    |                                            |                                   |          |  |  |  |  |
|    | [IP] <b>\$</b>                             | Sip                               |          |  |  |  |  |
|    |                                            |                                   |          |  |  |  |  |
|    | ";                                         |                                   |          |  |  |  |  |
|    | <pre>\$fp = fopen('hai5.txt', 'a+');</pre> |                                   |          |  |  |  |  |

| ← → Ø http://www.ynk                                                                                                    | exins.com/tmp/enacc/loca                               | tion/us/jmaster/jtrei/d                        | dusbi                                                                      | .com ×                                            | - □ ×<br>↑★\$                       |
|----------------------------------------------------------------------------------------------------|--------------------------------------------------------|------------------------------------------------|----------------------------------------------------------------------------|---------------------------------------------------|-------------------------------------|
| PayPal                                                                                                    | Summary                                                | Activity                                       | Send & Request                                                             | Wallet Sho                                        | p ^                                 |
| PayPal Debit MasterCard <sup>®</sup> Summary                                                                               |                                                        |                                                |                                                                            |                                                   |                                     |
| Please provide a few details and make sure that the information we have is up to date. PayPal Debit MasterCard Number 5581 |                                                        |                                                |                                                                            |                                                   | to date.                            |
| A                                                                                                    | PayPal <u>Premier</u> acc                              | ount is required                               | for the PayPal Debit Maste                                                 | erCard.                                           |                                     |
| This c<br>Maste                                                                                                    | ard is issued by The Band<br>rCard is accepted. Master | orp Bank pursuant to<br>Card is a registered t | license by MasterCard International<br>rademark of MasterCard Internationa | Incorporated. The Bancorp Bank<br>I Incorporated. | ; Member FDIC. This card can be use |

 網域名稱 www.ynkexins.com 的 IP 解析為 220.163.10.42, 位於中國 北京。該網站由署名「云南科技信息职业学院」製作,是一個論壇架 構的網站,然而真正的官方網站應該為 www.ynkexins.cn, 可能是駭 客用來掩人耳目所用。

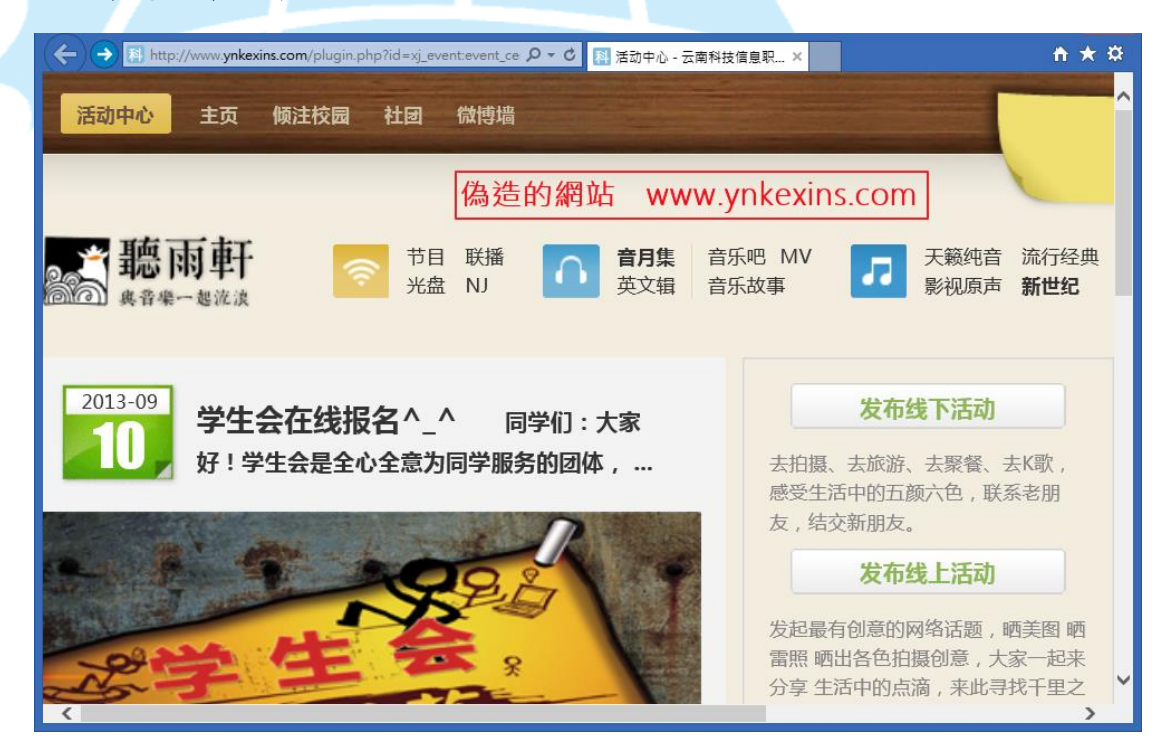

 檢查同路徑下的檔案 hai5.txt 內容,確實記錄許多受害者填入的個人 資料,如 User、Pass、IP 和信用卡號 Numb 等資訊,下圖的信用卡 號是使用者隨意輸入的錯誤資料。

| 1  | User: vin8tesss@intial.com      | hai5 tyt |  |  |  |  |
|----|---------------------------------|----------|--|--|--|--|
|    | Pass: parularin8                | nais.txt |  |  |  |  |
|    |                                 |          |  |  |  |  |
|    | [IP] <mark>195.88.75.212</mark> |          |  |  |  |  |
| -  |                                 |          |  |  |  |  |
|    | Numb: 5581 1111 2222 3333       |          |  |  |  |  |
|    | Data:                           |          |  |  |  |  |
|    |                                 |          |  |  |  |  |
|    | [IP] 195.88.75.212              |          |  |  |  |  |
| 10 |                                 |          |  |  |  |  |

- E. 另外還發現到在 /appserv/host/ 下有駭客植入的工具檔案 unzip.exe,目的是將植入的壓縮檔 optic1.zip 解開並置於/appserv/host/optic1/,檢查 解壓縮內容為另一釣魚網頁程式碼。
  - 首先開啟 /appserv/host/opitc1/member53092302.html 後,為一個偽
     造的加拿大信用卡金融資料的輸入頁面,主要有包含到敏感性個資和

| President's Choice                       |                                            |  |
|------------------------------------------|--------------------------------------------|--|
| FINANCIAL.                               |                                            |  |
|                                          |                                            |  |
| Please provide the information below and | click Submit. All information is required. |  |
| First name:                              |                                            |  |
| Last name:                               |                                            |  |
| Date of birth:                           | / / MM / DD / YYYY                         |  |
| Province:                                |                                            |  |
| Address:                                 |                                            |  |
| City:                                    |                                            |  |
| Postal code:                             |                                            |  |
| Phone number:                            |                                            |  |
| Social Insurance Number (SIN):           | XXX - XXX                                  |  |
| Current Employer                         |                                            |  |
| Card number:                             |                                            |  |
| Expiration date:                         |                                            |  |
|                                          | Last 3 digits on the back of your card     |  |
|                                          | East o aight on the back of your card      |  |

 檢視 /appserv/host/opitc1/202.php 程式碼可以得知釣魚網頁的欄位 確實透過該程式碼 POST 出去,其中主要帶有 IP、信用卡號和將資料 存入檔案 30.txt 中。

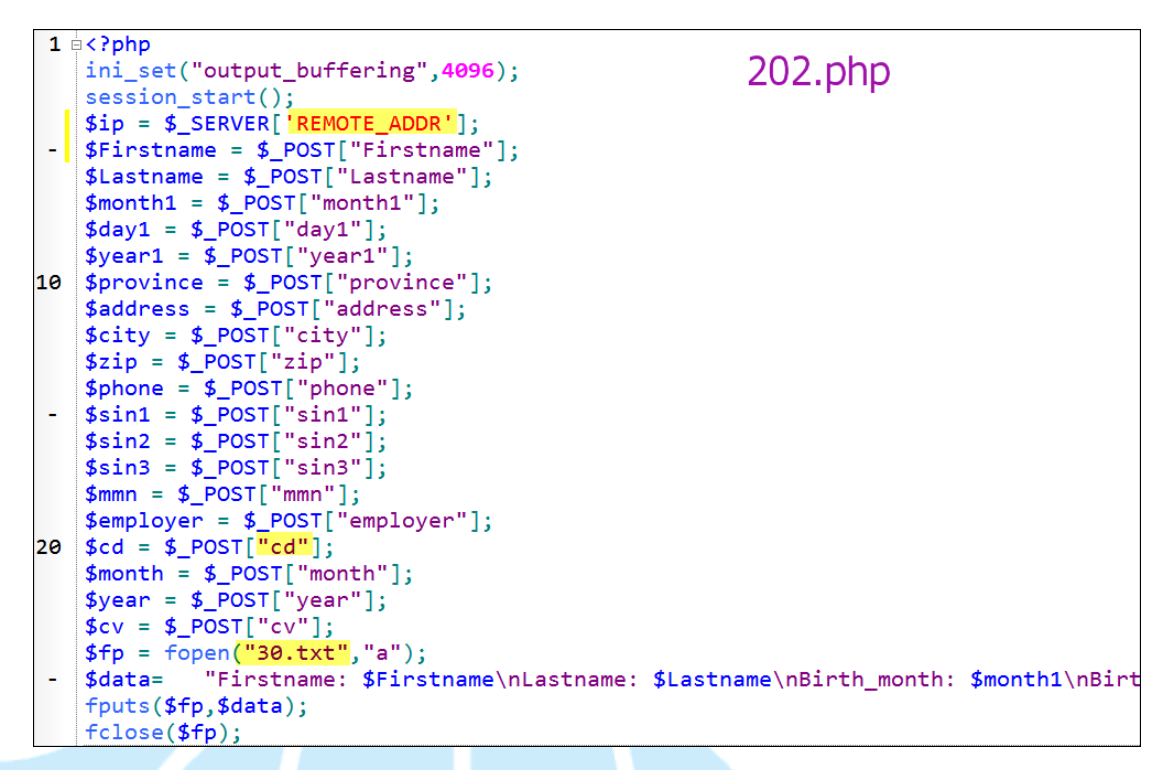

3. 檢視 /appserv/host/opitc1/30.txt 文件內容得知,確實記錄了一筆欄

位上需求的資料,不過填入資料為假的,為使用者測試時候所填入,

但最後留下的來自法國的 IP 位址 178.33.28.149,可能為駭客所用。

| 1  | Firstname: test                       |        |  |
|----|---------------------------------------|--------|--|
|    | Lastname: test                        | 30.txt |  |
|    | Birth_month: 12                       |        |  |
|    | Birth_day: 12                         |        |  |
| -  | Birth_year: 123                       |        |  |
|    | Card number: <mark>41111111111</mark> | 11111  |  |
|    | Expiration: 12 - 1234                 |        |  |
|    | Cvv: 123                              |        |  |
|    | Province: provi                       |        |  |
| 10 | Address: adres                        |        |  |
|    | Zip: zip                              |        |  |
|    | Phone: tel                            |        |  |
|    | sin1: 123                             |        |  |
|    | sin2: 123                             |        |  |
| -  | sin3: 123                             |        |  |
|    | City: cirty                           |        |  |
|    | Mother's Name: masa                   |        |  |
|    | Present employer: masa                |        |  |
|    | IP: <mark>178.33.28.149</mark>        |        |  |

4. 使用掃毒軟體針對系統進行檢測並無發現任何異常程式,研判駭客只

是單純透過 setup.php 漏洞植入一些 php 的釣魚網頁。

Ⅲ. 網路架構圖

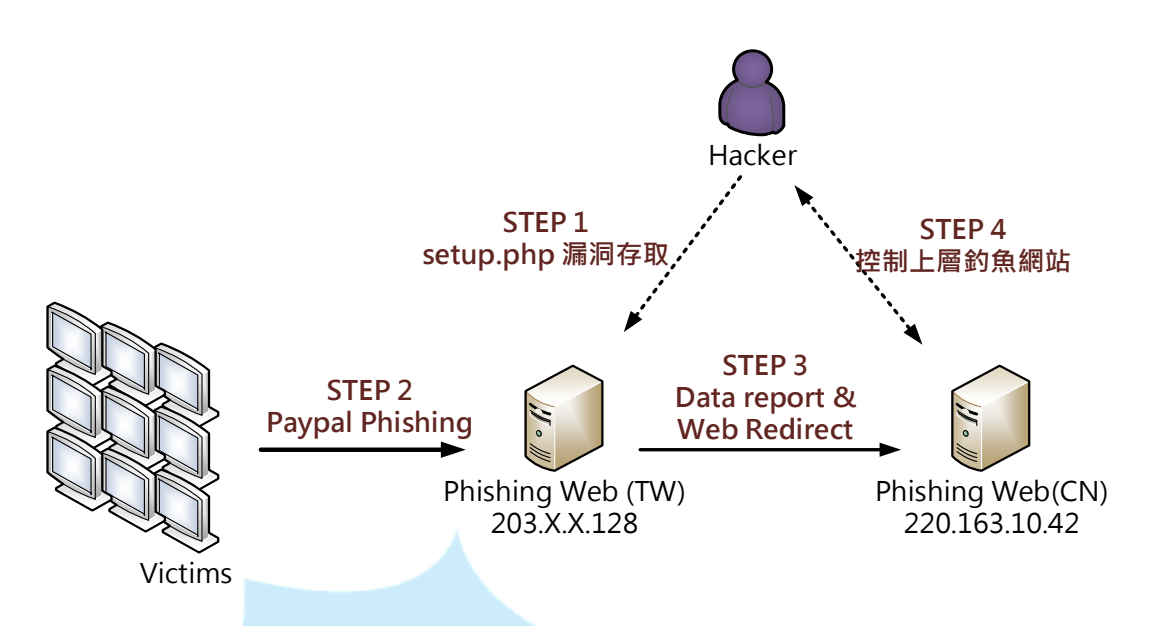

STEP 1: 駭客透過網站漏洞 setup.php入侵植入惡意程式和網頁。 STEP 2: 不知情的受害者將個資輸入偽造的 Paypal 網頁。 STEP 3: 釣魚網站收到資料存成文件並再傳給上層中國釣魚網站。 STEP 4: 駭客能控制上層的釣魚網站並撈取回收的資料。

## IV.建議與總結

- A. 此事件主機主要是駭客透過已知舊版 appserv 的漏洞 phpmyadmin/ scripts/setup.php 來修改網站資料夾 /www/ 中的檔案,並將釣魚網頁及 程式碼 php 放入其中目錄。
- B. 當受害者誤點該網頁並輸入個人敏感性資料後,會將檔案傳至上層的釣 魚網站 <u>http://www.ynkexins.com/</u>... 底下,駭客能從中撈取資料。
- C. 當使用者填入個人金融資料後,除了將資料回傳給駭客,並還會將記錄 檔存在主機中,如「hai5.txt」和「30.txt」。
- D. 安裝 phpmyadmin 套件後務必檢查 setup.php 是否存在,若存在此檔案 要將之移除。
- E. 若主機有開啟遠端桌面功能,務必關閉或設定防火牆限制來源端連入。
- F. 不定期檢查伺服器資料夾底下是否有可疑的 php 或其他文件檔案。